# Table of Contents

| Cancel Approved Leave Request                                            | 2  |
|--------------------------------------------------------------------------|----|
| How employee request cancel approved leave?                              | 2  |
| Who (HR) will receive email notification regarding cancel leave request? | 7  |
| Sample Email Received by Employee                                        | 8  |
| Approve email received by employee                                       | 8  |
| Reject email received by employee                                        | 8  |
| Sample Notification Received by Employee via Mobile Phone                | 9  |
| Approve notification received by employee/ supervisor                    | 9  |
| Reject notification received by employee                                 | 10 |

# Cancel Approved Leave Request

If leave already approved, employee cannot cancel leave by himself/herself from ESS system. He/she should request HR to cancel approved leave.

How employee request cancel approved leave?

|            | Хінк             | <u>Ins</u>    |         | Click on "Lea   | ave Modify/ | Cancel" |
|------------|------------------|---------------|---------|-----------------|-------------|---------|
| Home       | e-Employe        | e e-OT        | e-Leave | e-Payslip       | Admin       |         |
| Leave Acti | ivity            | Supervisor Me | nu L    | eave General Se | etting 📩    |         |
| Leave Ap   | plication        |               |         |                 |             |         |
| Leave Mo   | dify/Cancel      |               |         |                 |             |         |
| Leave Ind  | dividual Calenda | ar            | 1       |                 |             |         |
| Leave Em   | nployees (Caler  | ndar View)    | 8       | 12              |             |         |

| "Refresh" button to retrieve leave record. |                                                    |  |  |  |  |  |
|--------------------------------------------|----------------------------------------------------|--|--|--|--|--|
|                                            |                                                    |  |  |  |  |  |
| Cancel Reason: *                           |                                                    |  |  |  |  |  |
|                                            |                                                    |  |  |  |  |  |
| Ηοι                                        |                                                    |  |  |  |  |  |
|                                            |                                                    |  |  |  |  |  |
| 0.50                                       |                                                    |  |  |  |  |  |
| 0.50                                       |                                                    |  |  |  |  |  |
|                                            | esh" buttor<br>record.<br>ved Leave<br>Hor<br>0.50 |  |  |  |  |  |

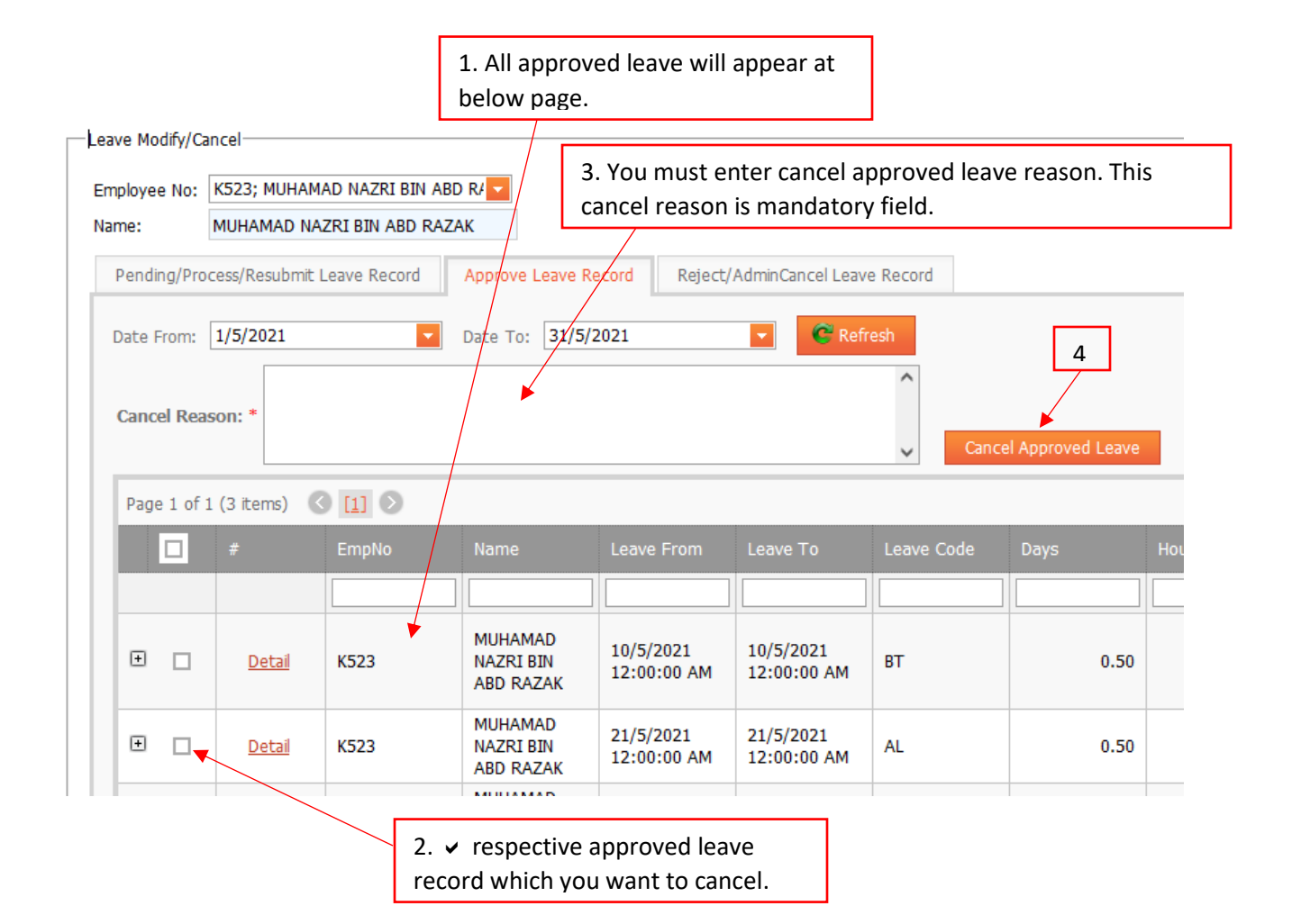

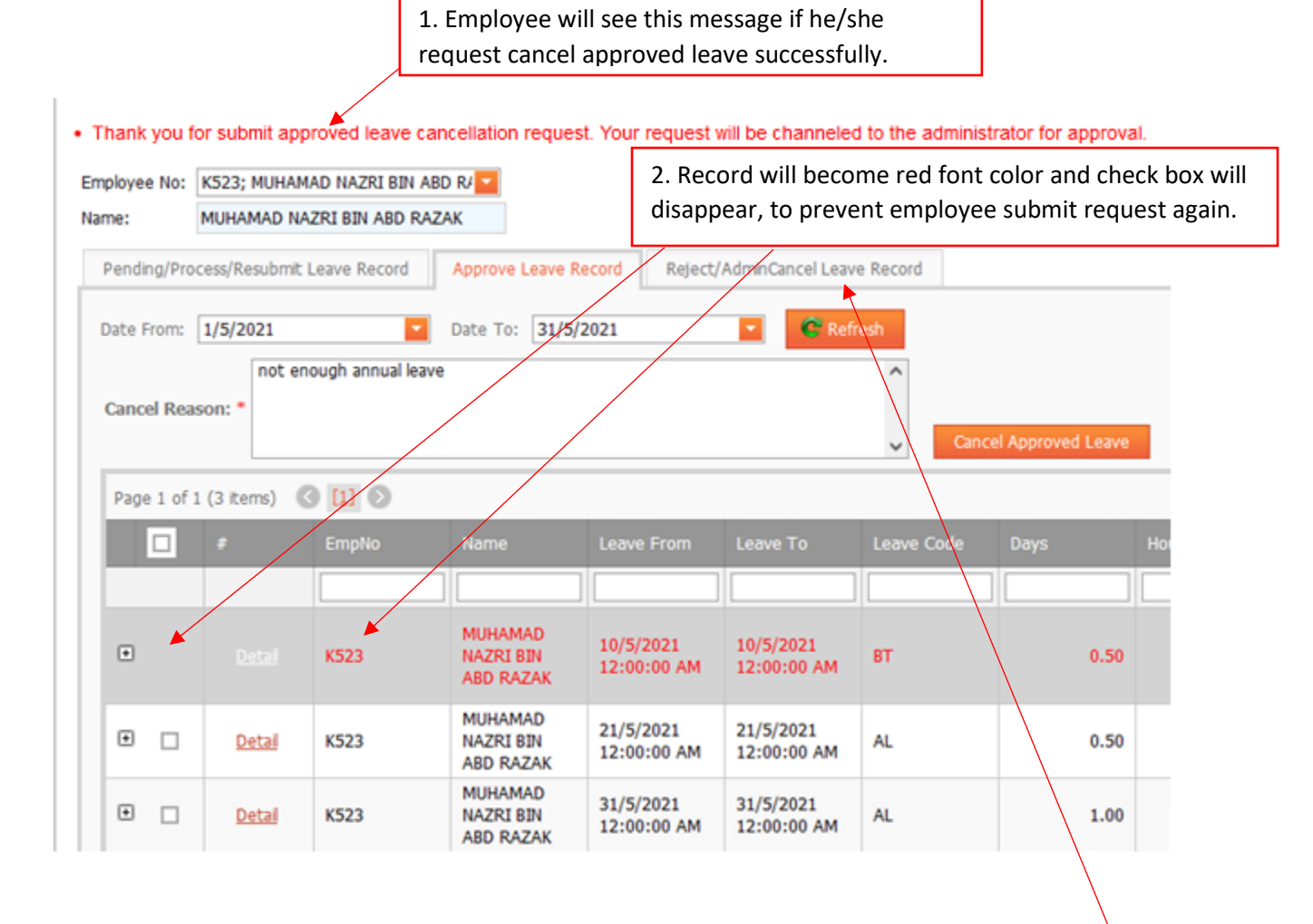

3. Please wait HR to take necessary action and email notification will send to employee if HR already take action to the respective record. Alternatively, employee also can login to the ESS, if the leave record appear in "AdminCancel Leave Record", meaning HR already cancel approved leave.

Employee or supervisor will receive message as below if HR already take an action for their approved leave cancellation request.

| IFLEXIHRMS                       |                                            |                              |                                            |                |                                                                         |
|----------------------------------|--------------------------------------------|------------------------------|--------------------------------------------|----------------|-------------------------------------------------------------------------|
| Home                             | e-Employee                                 | e-OT                         | e-Leave                                    | e-Payslip      | Admin                                                                   |
| Welcome T                        | o e-Staff System<br>mployees               |                              |                                            |                |                                                                         |
| Notificati                       | on Announce                                | ment                         | Dashboard                                  |                |                                                                         |
| ▶ <u>1 Can</u><br>▶ <u>Reque</u> | cel Approved Leave<br>est for leave approv | e waiting fo<br>ved cancella | <u>or your action.</u><br>ation already ar | oproved by HR. | /<br>Emp No: K523, Leave Date: 13/04/2021 - 13/04/2021, Leave Code: NPL |

### Who (HR) will receive email notification regarding cancel leave request?

As long as HR who got access rights to access below page, the email notification will send to them. It depends on HR user group to access this page.

| e-Lea  | ave e-Pay  | yslip | e-Claims (Welfa | re) Admin     |                      | ,     |  |
|--------|------------|-------|-----------------|---------------|----------------------|-------|--|
| r Menu | Plan Leave | Leave | General Setting | Leave Reports | Leave Administration |       |  |
|        |            |       |                 |               | Check List - Pending | Leave |  |
|        |            |       |                 |               | Leave Approve - Car  | ncel  |  |
|        |            |       | 12              |               |                      |       |  |

#### Example:

If user group "Root" is assigned the access rights to access above page, users who under this user group will receive email notification.

## Sample Email Received by Employee

## Approve email received by employee

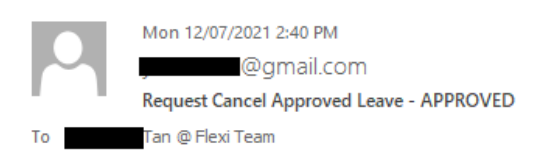

#### Dear MUHAMAD NAZRI BIN ABD RAZAK,

Please be informed your request to cancel approved leave already APPROVED by HR. Please refer to below leave detail:

| Emp No.:    | K523                      |
|-------------|---------------------------|
| Name:       | MUHAMAD BIN A             |
| Leave Date: | 02-Apr-2021 - 02-Apr-2021 |
| Leave Code: | EL                        |
| Reason:     | urusan di balai polis     |

HRMS Portal Administration.

### Reject email received by employee

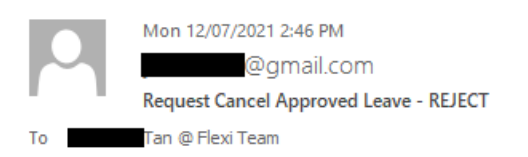

Dear MUHAMAD

Please be informed your request to cancel approved leave already **REJECT** by HR. Please refer to below leave detail:

| Emp No.:       | K                           |
|----------------|-----------------------------|
| Name:          | MUHAMAD                     |
| Leave Date:    | 13-Apr-2021 - 13-Apr-2021   |
| Leave Code:    | EL                          |
| Reason:        | test                        |
| Reject Reason: | Leave period already closed |

HRMS Portal Administration.

## Sample Notification Received by Employee via Mobile Phone

Approve notification received by employee/ supervisor

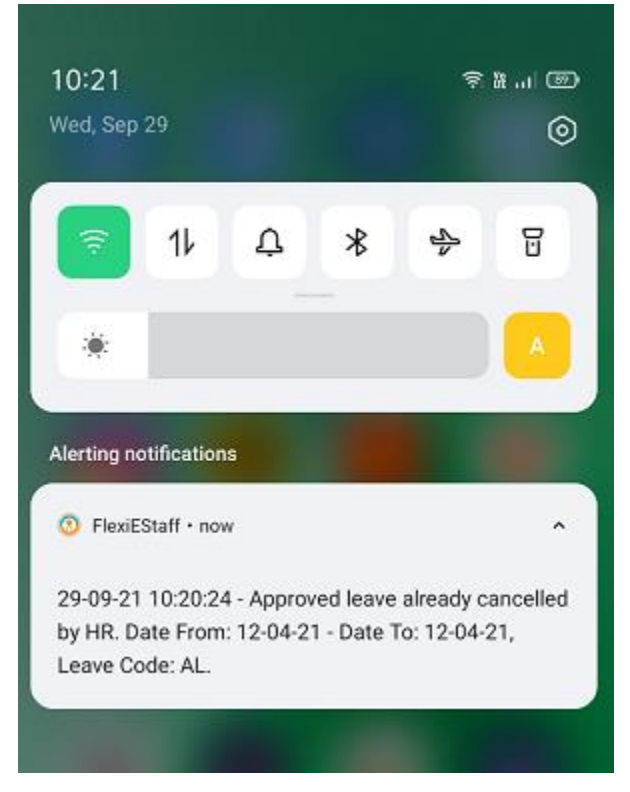

Reject notification received by employee

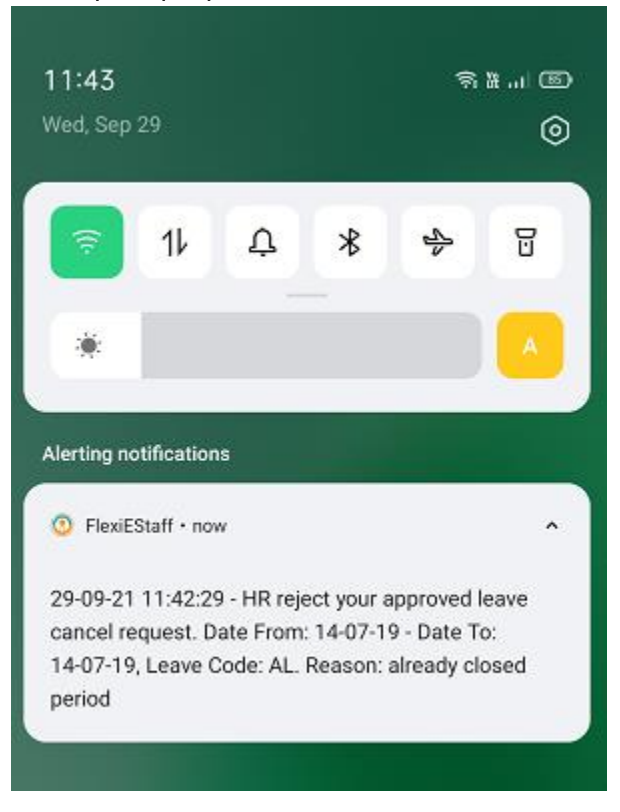

#### Reject notification received by supervisor

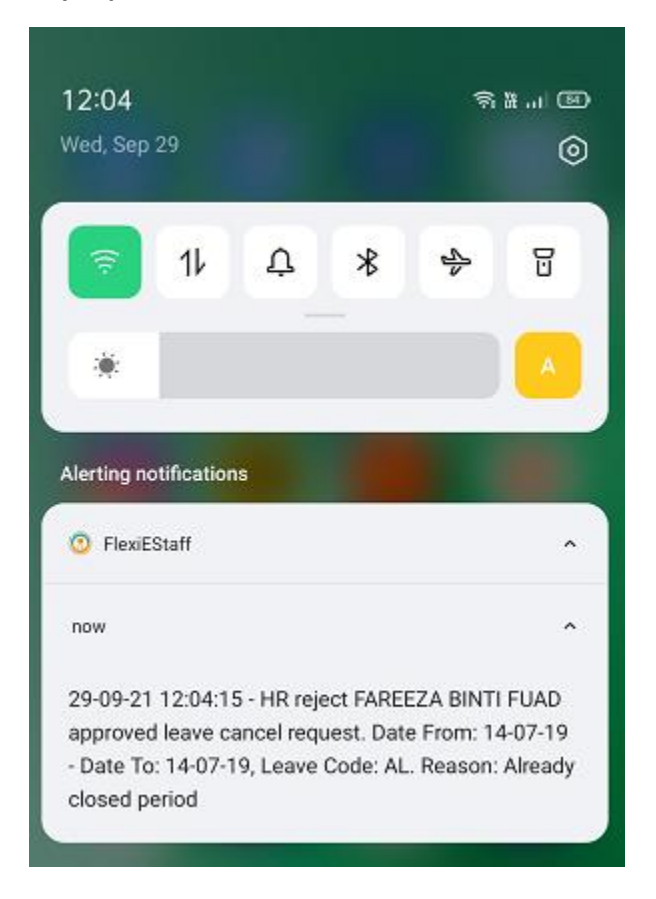

#### \* Notes:

If supervisor want to receive push notification, he/she must turn on the setting "**Receive notification of subordinate**" in his/her mobile leave app -> "Supervisor Settings".